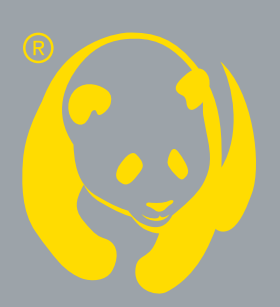

# PANDA video surveillance

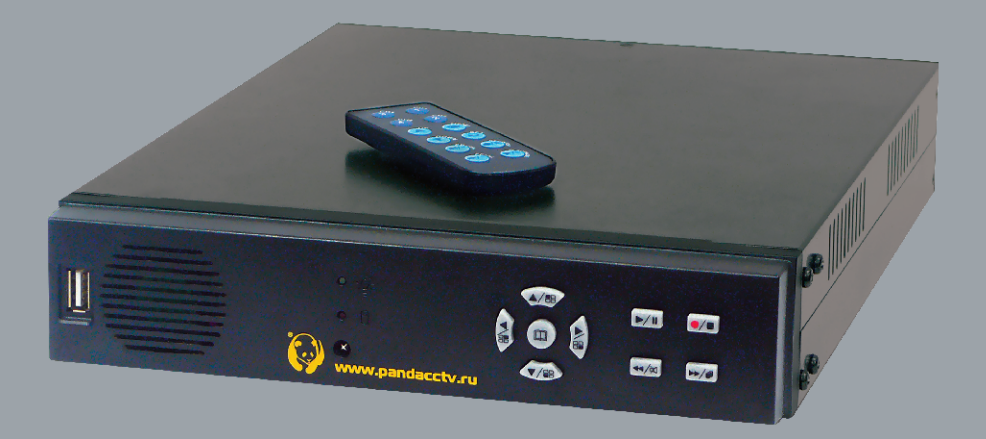

# Инструкция пользователя perистраторов PANDA TA420.basic

# СОДЕРЖАНИЕ

| 1. ВОЗМОЖНОСТИ                              | 2  |
|---------------------------------------------|----|
| 2. ХАРАКТЕРИСТИКИ                           | 3  |
| 3. УСТАНОВКА                                | 4  |
| 4. ПЕРЕДНЯЯ ПАНЕЛЬ УПРАВЛЕНИЯ               | 5  |
| 5. ГЛАВНОЕ МЕНЮ (УСТАНОВКА)                 | 6  |
| 6. ПРОЦЕДУРА РЕЗЕРВНОГО КОПИРОВАНИЯ         | 12 |
| 7. ПРОЦЕДУРА ЗАПИСИ                         | 13 |
| 8. ДОСТУПНОЕ ВРЕМЯ ЗАПИСИ НА HDD SATA 400ГБ | 13 |
| 9. ВИДЕО-ПЛЕЕР. РУКОВОДСТВО ПОЛЬЗОВАТЕЛЯ    | 14 |
| 10. ИНСТРУКЦИЯ К ИК-ПУЛЬТУ УПРАВЛЕНИЯ       | 16 |
| 11. ОТВЕТЫ НА ВОПРОСЫ                       | 17 |
| 12. СПИСОК СОВМЕСТИМЫХ ЖЕСТКИХ ДИСКОВ (HDD) | 18 |
| 13. СПИСОК СОВМЕСТИМЫХ USB-УСТРОЙСТВ        | 19 |
| 14. ПОДКЛЮЧЕНИЕ ЖЕСТКОГО ДИСКА              | 20 |

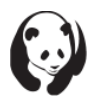

#### 1. ВОЗМОЖНОСТИ

- 1. Дуплекс (одновременная запись и воспроизведение)
- 2. Частота кадров: до 50 к/сек
- 3. Резервное копирование на USB-накопитель
- 4. Регулировка положения экрана (вверх/вниз/влево/вправо)
- 5. Система видео: PAL
- 6. Сжатие видеосигнала: модифицированный MJPEG
- 7. Запись: вручную, по движению, по расписанию
- 8. Регистрация движения с настраиваемым периодом записи
- 9. Поиск данных по событию, дате и времени
- 10. Автоматическое восстановление режима записи после восстановления напряжения питания: watch dog
- 11. Светодиодная индикация записи на жесткий диск
- 12. Детектор движения
- 13. Запись звука
- 14. Поддержка 1 SATA жесткого диска (HDD)
- 15. ИК пульт

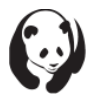

## 2. ХАРАКТЕРИСТИКИ

| Обозначение модели            |                                               | PANDA TA-4     | 120.basic             |  |
|-------------------------------|-----------------------------------------------|----------------|-----------------------|--|
| Формат видео                  |                                               | PAL            |                       |  |
| OC                            |                                               | Встроен        | ная                   |  |
| Видео вход                    |                                               | RCA            | < 4                   |  |
| Аудио вход                    |                                               | RCA            | <1                    |  |
| Видео выход                   |                                               | RCA            | (1                    |  |
| Аудио выход                   |                                               | RCA            | <u>(1</u>             |  |
| Язык интерфейса               |                                               | Русск          | ИЙ                    |  |
| Частота кадров<br>отображения |                                               | 100к/с (4)     | к25к/с)               |  |
| Частота кадров записи         |                                               | 50к/           | c                     |  |
| Операции с видео              | Дуплекс (одновременная запись и воспроизведен |                |                       |  |
|                               | Вывод                                         |                | 640x544               |  |
| Разрешение                    | Запись                                        |                | 640x272               |  |
|                               | Молифии                                       | Нормальное     | 12КБ/кадр             |  |
| Сжатие                        | модифиц.<br>MJPEG                             | Высокое        | 15КБ/кадр             |  |
|                               |                                               | Наивысшее      | 20КБ/кадр             |  |
| Жесткий диск                  | 1 диск, SATA                                  |                |                       |  |
| Копия архива                  |                                               | USB – фле      | ш карта               |  |
| Поиск                         | Режим                                         |                | Время, событие        |  |
|                               | Полный э                                      | кран           | Да                    |  |
| Детектор движения             |                                               | Да             |                       |  |
| Детектор потери<br>сигнала    |                                               | Да             |                       |  |
| Авто переключение             |                                               | Да             |                       |  |
| Звуковой оповещатель          |                                               | Да             |                       |  |
| Регулировка контраста         |                                               | Да             |                       |  |
| Системный монитор             | восстан                                       | овление режим  | а записи (Watch dog ) |  |
| Источник питания, В           |                                               | 12B /          | 3A                    |  |
| Габариты, мм                  |                                               | 224x207        | 7x51                  |  |
| Масса, кг                     |                                               | 0.7 (без жестк | кого диска)           |  |

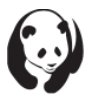

# 3. УСТАНОВКА

Задняя панель

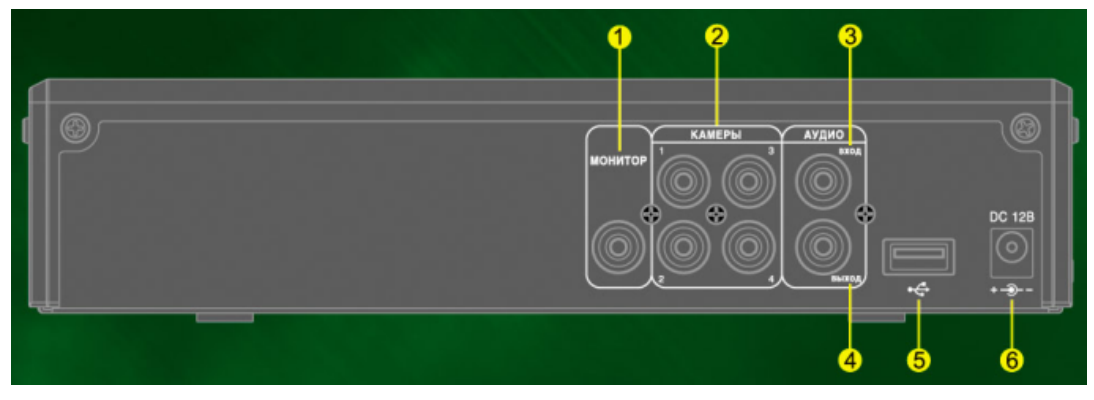

- (1) Видео выход: Монитор видео выход на аналоговый монитор (RCA или BNC) x 1
- (2) Видео вход: Камеры видео входы от аналоговых камер

(RCA или BNC) x 4

(3) Аудио вход: вход источника звука (микрофон)

RCA x 1

(4) Аудио выход: выход на источник воспроизведения звука (колонки)

RCA x 1

(5) USB-порт – разъем подключения

USB flash карт

(6) Разъем питания: DC 12В – разъем подключения источника

питания DC 12B / 3A

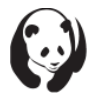

#### 4. ПЕРЕДНЯЯ ПАНЕЛЬ УПРАВЛЕНИЯ

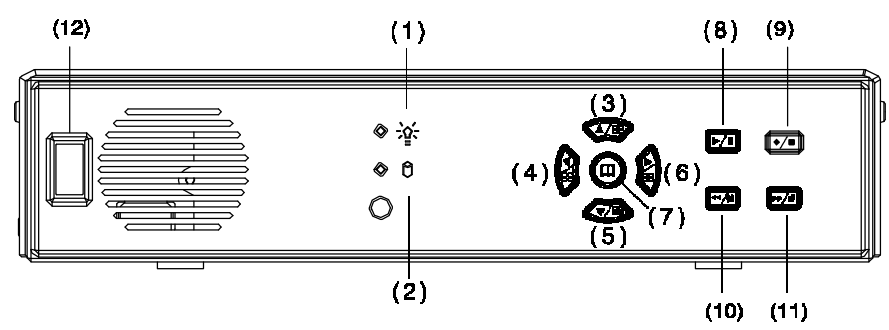

- (1) Индикатор питания
- (2) Индикатор жесткого диска
- (3) Стрелка вверх/Канал1: Полноэкранный вывод камеры 1
- (4) Стрелка влево/Канал2: Навигация в меню опций, переход влево/

Полноэкранный вывод камеры 2

- (5) Стрелка вниз/Канал3: Полноэкранный вывод камеры 3
- (6) Стрелка вправо/Канал4: Навигация в меню опций, переход вправо/ Полноэкранный вывод камеры 4
- (7) Меню: Главное меню/ Отображение процента заполнения жесткого диска
- (8) Воспроизведение/ Пауза
- (9) Запись/ Остановка
- (10) Быстрая перемотка назад/ Выключение звука
- (11) Быстрая перемотка вперед/ Переключение последовательности
- (12) Элемент дизайна

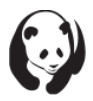

# 5. ГЛАВНОЕ МЕНЮ (УСТАНОВКА)

| <b>YCTAHOBKA</b>                                                                                  |
|---------------------------------------------------------------------------------------------------|
| КАМЕРА<br>ЗАПИСЬ<br>ДЕТЕКЦИЯ ДВИЖЕНИЯ<br>ЭКРАН<br>АУДИО<br>СИСТЕМА<br>ПОИСК<br>ВЫХОД              |
|                                                                                                   |
| Нажмите ▲▼ для выбора пунктов меню<br>Используйте ◀▶ для входа<br>Нажмите <sup>©</sup> для выхода |

#### Настройка камеры

| ДИСПЛЕЙ ВКЛ<br>ЯРКОСТЬ | КАНАЛ        | 4 | 1    |
|------------------------|--------------|---|------|
| ЯРКОСТЬ                | дисплей      |   | вкл. |
| КОНТРАСТ               | ЯРКОСТЬ      |   |      |
| ЦВЕТНОСТЬ              | KOHTPACT     |   | -1   |
|                        | ЦВЕТНОСТЬ    |   |      |
| НАСЫЩЕННОСТЬ           | НАСЫЩЕННОСТЬ |   |      |
|                        |              |   |      |
|                        |              |   |      |

Нажмите ▲▼ для выбора пунктов меню Используйте ◀▶ для входа

Нажмите 🔘 для выхода

- (1) Канал: На рис. (выше) показан Канал 1
- (2) Вывод: Включить/выключить сигнал от камеры
- (3) Яркость/контраст/оттенок/насыщенность: Регулировка яркости,

контраста, оттенка и насыщенности канала. Ползунок в центре -

заводские настройки.

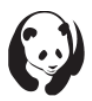

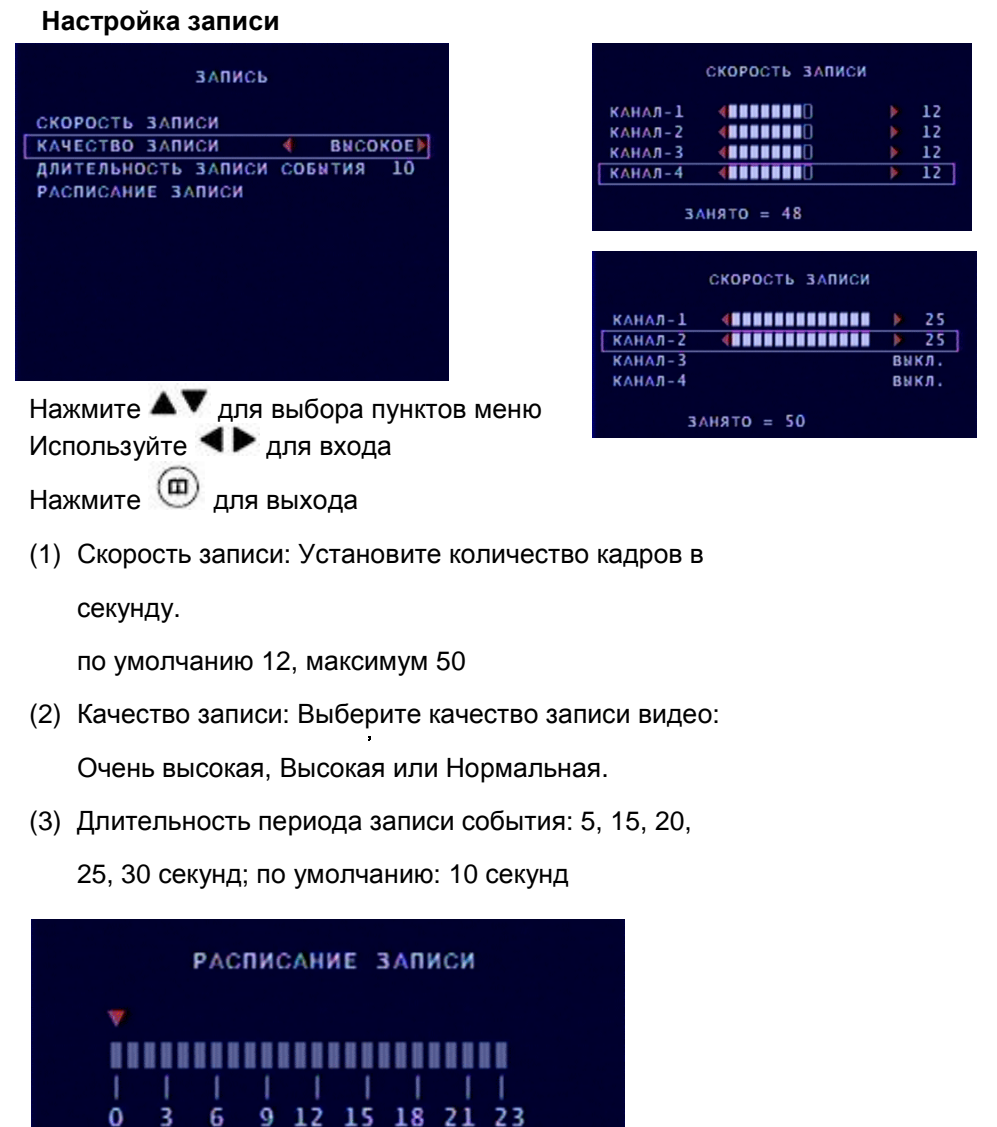

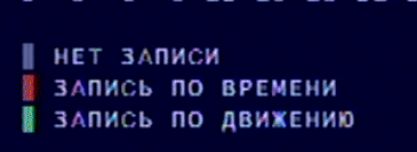

- (1) Для смены метода записи нажмите
- (2) Диапазон: 0-24 часа.
- (3) Установите красный для непрерывной записи
- (4) Установите зеленый для записи по движению
- (5) Установите серый для отключения записи

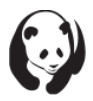

#### Настройка регистрации движения

| детекция д                          | вижения |       | ЗОНА ДЕТЕКЦИИ                                        |
|-------------------------------------|---------|-------|------------------------------------------------------|
| КАНАЛ                               | (       | 1)    |                                                      |
| ЧУВСТВИТЕЛЬНОСТЬ                    |         | выкл. |                                                      |
| ДЛИТЕЛЬНОСТЬ ТРЕВО<br>Зона детекции | ги      | выкл. |                                                      |
|                                     |         |       | ×                                                    |
|                                     |         |       | (CH1,CH2,CH3,CH4)MOVE<br>(MUTE,SELECT)SET (MENU)EXIT |

Нажмите **А** Для выбора пунктов меню

Используйте **Л** для входа

Нажмите 回 для выхода

- (1) Канал: На схеме выше показан Канал 1
- (2) Чувствительность: Выключить или задать значение от 1 до 4 (максимум); по умолчанию: выключено.
- (3) Длительность тревоги: Задается продолжительность тревоги, которая включается при регистрации движущегося объекта: Выкл, 5, 10, 15, 20, 25, 30 секунд или бесконечно.
- (4) Зона детекции: Выберите область регистрации движения.
  - Для включения режима регистрации движения выполните процедуру установки а и b.
    - а Установка регистрации движения: Установите чувствительность от 1 до 4 в данном меню
    - b Установка записи по расписанию: Установите регистрацию движения в зеленый цвет в промежуток времени, когда требуется регистрировать движение

Настройка экрана

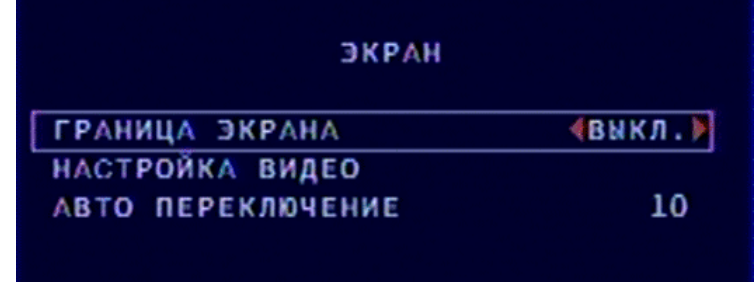

Нажмите **А** Для выбора пунктов меню

Используйте 💶 для входа

Нажмите 回 для выхода

- (1) Граница экрана: Включить/выключить или отобразить разделяющие линии в режиме "4 канала на одном экране"
- (2) Настройка видео: Регулировка положения картинки
- (3) Авто Переключение: Установите период смены отображения каждого канала: выкл., от 1 до 10 сек.

#### Настройка звука

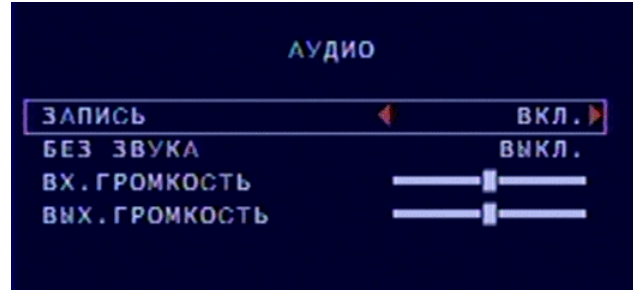

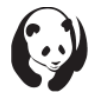

Нажмите **А** , для выбора пунктов меню

Используйте 💶 для входа

Нажмите 🔘 для выхода

- (1) Запись: Вкл/Выкл
- (2) Без звука: Вкл/Выкл
- (3) Вх. Громкость: Регулировка уровня входного звукового сигнала
- (4) Вых Громкость: Регулировка уровня выходного звукового сигнала

#### Системные настройки

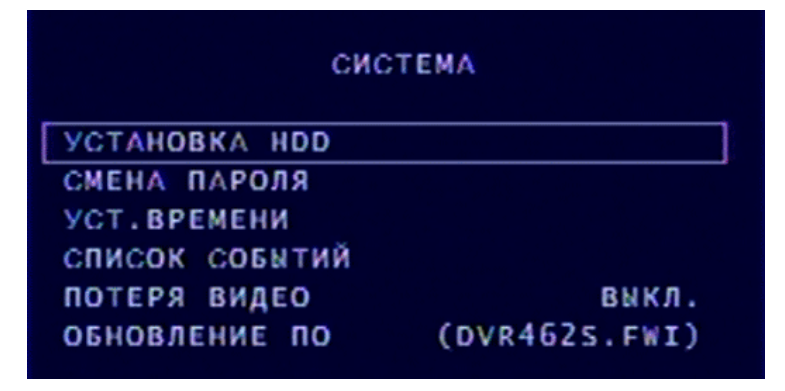

Нажмите ▲▼ для выбора пунктов меню Используйте ◀▶ для входа Нажмите <sup>(11)</sup> для выхода

(1). Жесткий диск

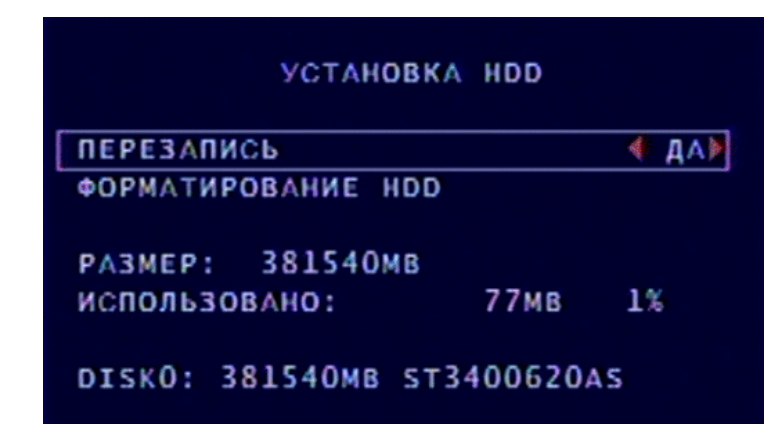

(1.1) Перезапись включена:

Включить перезапись при заполнении HDD:

Да: Когда начинается перезапись HDD, то данные записываются в течение 4 часов для каждого события и запись идет постоянно.

Нет: Остановить запись при заполнении HDD.

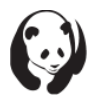

- (1.2) Форматирование HDD: При выборе этого пункта DVR запросит пароль из 6 цифр. Если пароль верен, то DVR начнет форматирование HDD. В случае неверного пароля на экране появится сообщение "неверный пароль".
- (1.3) Статус HDD

Показывает текущий статус HDD, включая общую емкость и занятое место в процентах.

- > Заводской пароль: 111111
- > HDD нужно отформатировать перед первым использованием.

#### (2). Смена пароля: Установка пароля

|        |   |   | C) | IEI | Αŀ | Π/ | AP( | оля | R |    |     |     |
|--------|---|---|----|-----|----|----|-----|-----|---|----|-----|-----|
|        |   |   | н  | DBI | иЙ | п/ | AP( | элі | ь |    |     |     |
| 111111 |   |   |    |     |    |    |     |     |   |    |     |     |
| 1      | 2 | 3 | 4  | 5   | 6  | 7  | 8   | 9   | 0 |    | =   | +   |
| q      | W | e | r  | t   | У  | u  | i   | 0   | p | ſ  | ]   |     |
| a      | s | d | f  | g   | h  | j  | k   | 1   | ; | si | hit | ft  |
| z      | x | С | ۷  | b   | n  | m  | ,   | •   | 1 | E  | nte | 2 r |

Текущий пароль: \_\_\_\_

Новый пароль: \_\_\_\_\_

Подтвердите пароль: \_\_\_\_

- Если текущий пароль введен неправильно, то на экране появится сообщение Неверный пароль
- Заводской пароль по умолчанию: 111111.
- (3). Установка времени

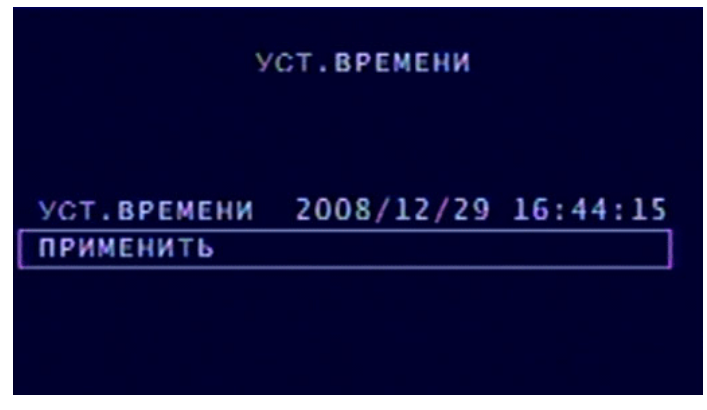

- (3.1) Установка времени: ГГГГ/ММ/ДД ЧЧ:ММ:СС
- (3.2) Применить: Обновить и сохранить все изменения

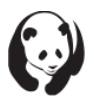

#### (4). Список событий

|     | список событий              |          |
|-----|-----------------------------|----------|
| 004 | 09/01/15 15:08:15 вкл.      | A        |
| 003 | 09/01/15 15:07:51 Выкл.     |          |
| 002 | 09/01/15 15:06:38 3AN.CTAPT |          |
| 001 | 09/01/15 15:05:51 3AN.CTON  |          |
|     |                             |          |
|     |                             | <b>V</b> |
|     | СТРАНИЦА (01/01))           |          |

- (4.1) Можно выбрать отдельное событие из общего списка зарегистрированных событий.
- (4.2) В режиме получения сигнала с камер нажмите кнопку записи для начала записи.
- (4.3) Время: DVR автоматически записывает и сохраняет события в течение 4 часов.
- (4.4) Регистрация движения: Список зарегистрированных движений. Символы 0 и Х отображают включение функции регистрации движения по каждому каналу.
  0 задана область регистрации движения, Х задана область без регистрации движения.
- (5). Потеря сигнала: Длительность тревоги
- (6). Обновление встроенного программного обеспечения

|                | 051          | ювление        | по           |        |
|----------------|--------------|----------------|--------------|--------|
| Current<br>New | Ver:<br>Ver: | 1.5.7<br>1.5.7 | 0113<br>0113 |        |
| Press (        | PLAY]        | Start,         | (STOP)       | Cancel |

Current Ver – Текущая версия New – Новая версия

Сохраните обновление встроенного программного обеспечения на USB-флэш. Подключите USB-флэш к порту USB. На экране отобразится текущая версия программного обеспечения и версия обновления.

- В ходе выполнения обновления НЕ РАБОТАЙТЕ с DVR и НЕ ОТКЛЮЧАЙТЕ USBфлэш во избежание сбоев при обновлении или системной ошибки. После окончания обновления выключите устройство и включите его снова.
- Для хранения нового встроенного программного обеспечения используется жесткий диск. Убедитесь в его наличии перед выполнением обновления.

#### Поиск по времени

|                 | поиск по времени                              |
|-----------------|-----------------------------------------------|
| НАЧАЛО<br>КОНЕЦ | 2009/01/15 14:58:31<br>2009/01/15 15:07:49    |
| 20              | ▲<br>09/01/15 14:58:31                        |
|                 | V                                             |
| (СН1,С<br>(М    | H3)SET (CH2,CH4)SELECT<br>ENU)EXIT (PLAY)PLAY |

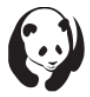

- (1) Задайте время, а затем нажмите кнопку просмотр для начала воспроизведения.
- (2) Воспроизведение:
- Нажмите кнопку (>>/•) для быстрой перемотки вперед. Нажмите еще раз для увеличения скорости перемотки. (Всего: 3 скорости перемотки.)
- Нажмите кнопку 
  Нажмите кнопку
- Нажмите кнопку 
  Для остановки воспроизведения.

Выход

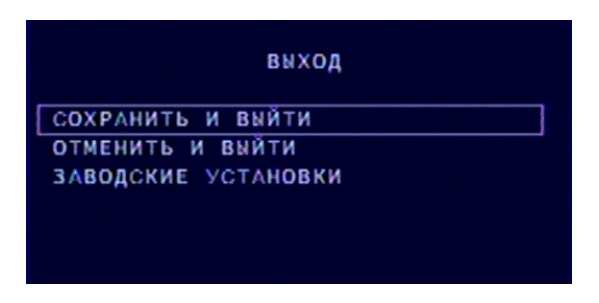

- (1) Сохранить и выйти: сохранить изменения и выйти.
- (2) Отменить и выйти: Выйти без сохранения изменений.
- (3) Заводские установки: загрузить заводские настройки по умолчанию.

#### 6. ПРОЦЕДУРА РЕЗЕРВНОГО КОПИРОВАНИЯ

|                                  | копия на USB                                                                                                    |  |
|----------------------------------|----------------------------------------------------------------------------------------------------|--|
| НА<br>КО<br>ДО<br>РА<br>ИМ<br>ЗА | ТАЛО 2009/01/15 15:07:05<br>ТЕЦ 2009/01/15 15:07:30<br>СТУПНЫЙ ДИСК 429080 КВ<br>ЕМЕР КОПИИ 11392 КВ<br>П ФАЙЛА 01151524.VVF |  |
| 00                               | АЛОСЬ 1 МІНБ                                                                                                    |  |
| н                                | жмите (кан4) для копирования                                                                                                 |  |
| (1)                              | Подключите USB-НАКОПИТЕЛЬ к USB-порту                                                                                        |  |
| (2)                              | Нажмите кнопку 🕨 💷                                                                                                    |  |
| (3)                              | Нажмите кнопку 回 для входа в меню архивирования                                                                              |  |
| (4)                              | Нажмите кнопку 🥨 для задания времени начала архивирования.                                                                   |  |
| (5)                              | Нажмите кнопку 🕼 для задания времени окончания. После задания времени начала                                                 |  |
|                                  | и времени окончания устройство покажет размер файла.                                                                         |  |
| (6)                              | Нажмите кнопку 🖗 для поиска диска USB-флэш.                                                                                  |  |
| (7)                              | Нажмите кнопку 🖗 для запуска архивирования.                                                                                  |  |
| (8)                              | После окончания архивирования нажмите кнопку ۗ●∕┚■│для возврата в режим                                                      |  |
|                                  | получения сигнала с камер (режим LIVE).                                                                                      |  |

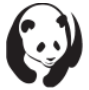

### 7. ПРОЦЕДУРА ЗАПИСИ

(1) Нажмите кнопку ● для начала записи. Символ ● появится в верхнем правом углу каждого канала выводимого на экран для отображения режима записи сигнала с камер (LIVE сигнала) независимо от режима, установленного для постоянной записи или для регистрации движения.

#### 8. ДОСТУПНОЕ ВРЕМЯ ЗАПИСИ НА 400ГБ SATA HDD

 Ниже приведена таблица оценки доступного времени записи, она служит только для справки. Время записи может варьироваться из-за изменений размеров изображения, при этом данные будут отличаться от приведенных в таблице значений.

| Скорость записи | 50       | 25       | 12       | 1        |
|-----------------|----------|----------|----------|----------|
|                 | кадр/сек | кадр/сек | кадр/сек | кадр/сек |
| Качество видео  |          |          |          |          |
| Высокое         | 45 ч     | 90 ч     | 180 ч    | 2250 ч   |
| Нормальное      | 75 ч     | 150 ч    | 300 ч    | 3750 ч   |
| Низкое          | 100 ч    | 200 ч    | 400 ч    | 5000 ч   |

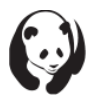

### 9. ВИДЕО-ПЛЕЕР. РУКОВОДСТВО ПОЛЬЗОВАТЕЛЯ

- 1. Воспроизведение записанного файла

- (1.1) Запустите Panda Viewer (находится на диске с вашим регистратором Panda)
- (1.2) Выведите курсор мыши на экран и выберите из меню, открывшегося при щелчке правой кнопкой мыши, Открыть файл. Найдите и выберите файл, который нужно просмотреть в формате (.vvf) и запустите просмотр.

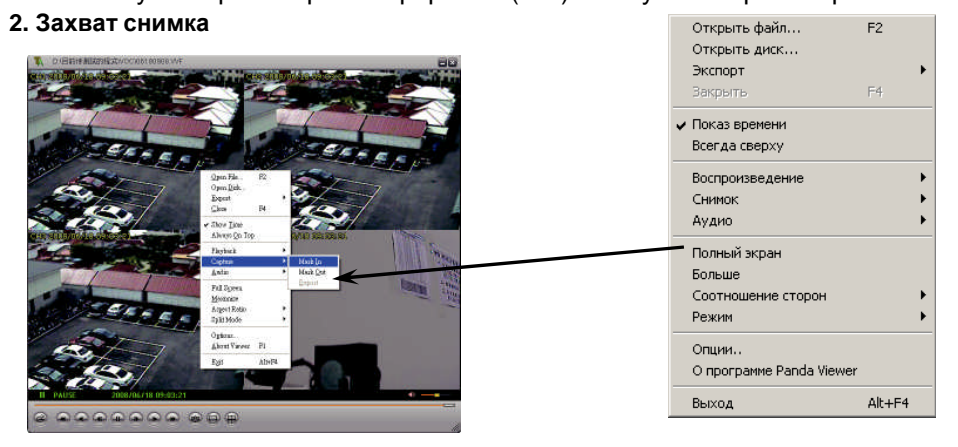

- (2.1) Во время воспроизведения записанного файла щелкните кнопку "Пауза" расположенную внизу экрана
- (2.2) При неподвижном изображении щелкните правой кнопкой мыши, затем найдите и выберите "Снимок / Снять", тем самым вы зададите время старта.
- (2.3) Нажмите кнопку "Воспроизведение" для возобновления просмотра и проведения записи.
- (2.4) Для окончания записи щелкните кнопку "Пауза". Щелкните правой кнопкой мыши, затем найдите и выберите "Снимок / Снять".
- (2.5) Завершающая операция. Нажмите правую кнопку мыши, затем найдите и выберите "Снимок / Экспорт".

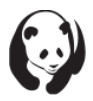

3. Преобразование файла в формат AVI

| спорт в АЧІ                                       |              |        |
|---------------------------------------------------|--------------|--------|
| Канал экспорта<br>IV 1 IV 2 IV 3 IV 4<br>IV Аудио |              |        |
|                                                   | Входной файл | Поиск  |
|                                                   | Г<br>Сжатие  | Поиск  |
| Douecc                                            |              | Выбор  |
|                                                   |              | 0%     |
|                                                   | Öĸ           | Отмена |

(3.1) Установите курсор мыши на экране и нажмите правую клавишу мыши, выберите "Экспорт" / " Файл AVI"

- (3.2) Задайте Входной/Выходной файл, степень сжатия, экспортируемый канал и звук.
- (3.3) Для запуска преобразования в формат AVI кликните на "ОК".

#### **4** \ Опции

| )бщее                         |                                       |
|-------------------------------|---------------------------------------|
| 🥅 Всегда вверху (A)           | 🔲 Использовать DirectDrav             |
| 🔽 Показывать время воспроизве | дения (T)                             |
| 🔲 Повтор воспроизведения      |                                       |
| ормат дата/время              |                                       |
|                               |                                       |
| %Y/%m/%d %H:%M:%S             | 2009/03/10 15:39:05                   |
|                               |                                       |
| іуть к снимкам                |                                       |
| C:WxCapture                   | Поиск                                 |
|                               | · · · · · · · · · · · · · · · · · · · |
|                               |                                       |
|                               | Ок Отмен                              |

- (1) Всегда вверху: Окно всегда выводится поверх остальных.
- (2) Использовать DirectDraw: DirectDraw это фрагмент Microsoft DirectX, используемый для обработки графики, когда требуется высокая производительность.
- (3) Показывать время воспроизведения: Выводит продолжительность воспроизведения.
- (4) Повтор воспроизведения
- (5) Формат даты/времени: Выводит дату/время на экран.
- (6) Путь к снимкам: Задается директория и путь к файлу.

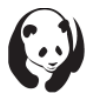

## 10. ИНСТРУКЦИЯ К ИК-ПУЛЬТУ УПРАВЛЕНИЯ

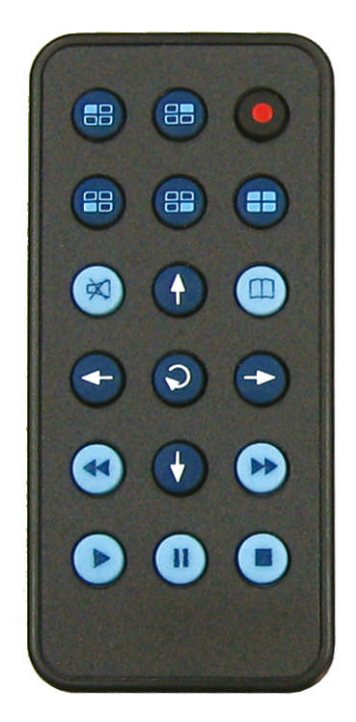

| Канал 1                    | Вывод канала 2 | Запись                                                 |
|----------------------------|----------------|--------------------------------------------------------|
| Вывод канала 3             | Вывод канала 4 | Вывод четырех каналов<br>на экран/<br>Автопереключение |
| Выключить звук             | Вверх          | Меню                                                   |
| Влево                      | Задать         | Вправо                                                 |
| Быстрая перемотка<br>назад | Вниз           | Быстрая перемотка<br>вперед                            |
| Воспроизведение            | Пауза          | Остановить запись/<br>Остановить<br>воспроизведение    |

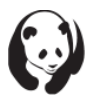

# 11. ОТВЕТЫ НА ВОПРОСЫ

- Какие операционные системы поддерживаются?
  Windows XP, Windows Vista, Windows 2000.
- Какое программное обеспечение установить?
  PC Viewer, Panda Viewer, AVPlayer.
- Где скачать видео-кодеки? klcodec203f.exe с сайта <u>http://pandacctv.ru</u> или <u>http://lemoi-www.dvgu.ru/download/DivX/</u>
- Зачем устанавливать DirectX?
  DirectX используется для ускорения работы вашего компьютера с видео и аудио.
- Где скачать ПО для PANDA TA-420.basic? На сайте <u>http://pandacctv.ru</u>
- Как сохранить архив?

Из архива выбирается интересующий фрагмент и сохраняется на USB флэш карту. Дуплексный вариант исполнения PANDA TA-420.basic позволяет переставлять Жесткий Диск на компьютер. Для просмотра и архивирования используйте софт PCViewer идущий в комплекте.

- Какое расширение у видео-файлов PANDA TA-420.basic? Формат видео файлов .vvf
- Какой программой конвертировать видео-файлы в другое расширение?
  Программой Panda Viewer которая идет в комплекте поставки и конвертирует в формат .avi
- Почему нужно использовать диски из списка совместимых дисков указанных в мануале?
  Диски, указанные в мануале протестированы и рекомендованы для применения компанией производителем.

#### ВНИМАНИЕ!

Гарантии за корректную работу Жестких Дисков видеорегистратора компания не несёт.

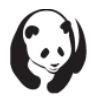

# 12. СПИСОК СОВМЕСТИМЫХ ЖЕСТКИХ ДИСКОВ (HDD)

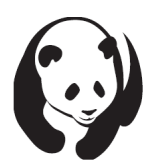

Предупреждение: В целях максимальной производительности и совместимости, используйте рекомендуемые жесткие диски из приведенного ниже списка.

# SATA

| Производитель   | Maxtor       | Seagate      | HITACHI         | WD         |
|-----------------|--------------|--------------|-----------------|------------|
|                 | 250G         | 250G         | 250G            | 250G       |
| Емкость/ модель | STM3250310AS | STM3250824AS | HDT725025VLA380 | WD2500AAJS |
|                 | 320G         | 320G         | 320G            | 320G       |
|                 | STM3320614AS | ST3320620SV  | HDT725032VLA360 | WD3200AAKS |
|                 | 500G         | 500G         | 500G            | 500G       |
|                 | STM3500630AS | ST3500320SV  | HDT725050GLA360 | WD5000AAKS |
|                 |              |              | 750G            | 750G       |
|                 |              |              | HDS721075KLA330 | WD7500AAKS |
|                 |              |              | 1Tb             | 1Tb        |
|                 |              |              | HDS721010KLA330 | WD10EACS   |

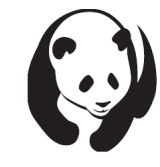

Предупреждение: Следующий жесткий диск НЕ РЕКОМЕНДОВАН для установки:

Seagate-750Gb, модель ST3750330AS

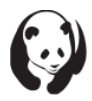

## **13. СПИСОК СОВМЕСТИМЫХ USB-УСТРОЙСТВ**

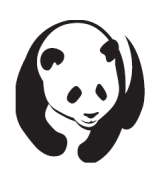

#### Предупреждение:

В целях максимальной производительности и совместимости, используйте рекомендуемые устройства из приведенного ниже списка.

| Производитель/емкость |  |
|-----------------------|--|
| Transcend / 4G        |  |
| Transcend / 8G        |  |
| SanDisk / 4G          |  |
| SanDisk / 8G          |  |
| SONY / 4G             |  |
| SONY / 8G             |  |

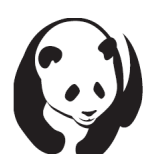

Предупреждение: Следующее устройство НЕ РЕКОМЕНДОВАНО для установки.

| Производитель/емкость |  |
|-----------------------|--|
| A-Data / 1ГБ          |  |
| A-Data / 4ГБ          |  |
| A-Data / 8ГБ          |  |

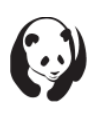

#### 14. ПОДКЛЮЧЕНИЕ ЖЕСТКОГО ДИСКА

SATA HDD — Hard Disk Drive

1. Выключите питание видеорегистратора. Возьмите крестовую отвертку и открутите 7 винтов как показано на рисунке.

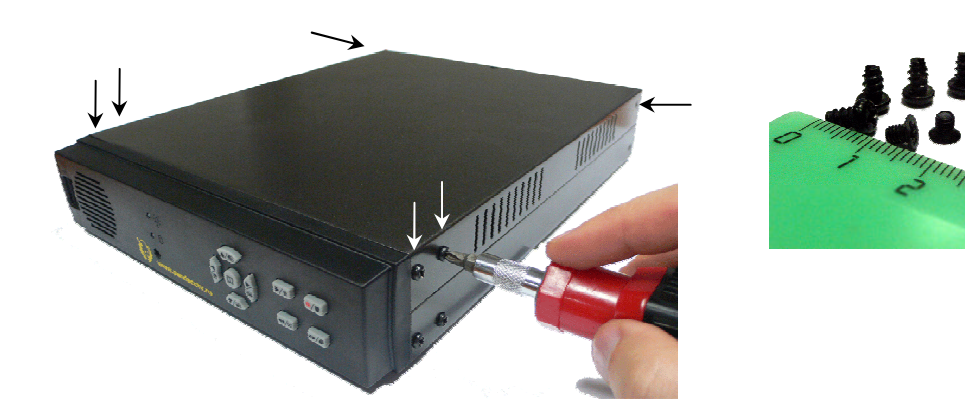

2. Потяните верхнюю крышку на себя и вверх как показано на рисунке.

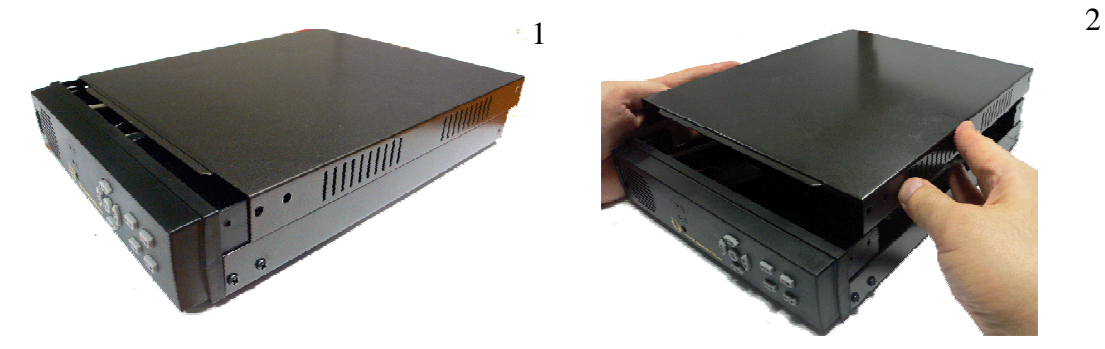

- 3. Откройте прибор, обратите внимание:
  - а. Способ крепления винчестера. Винчестер крепится 4-мя винтами к нижней части прибора. (в комплект поставки должны входить винты для крепления).

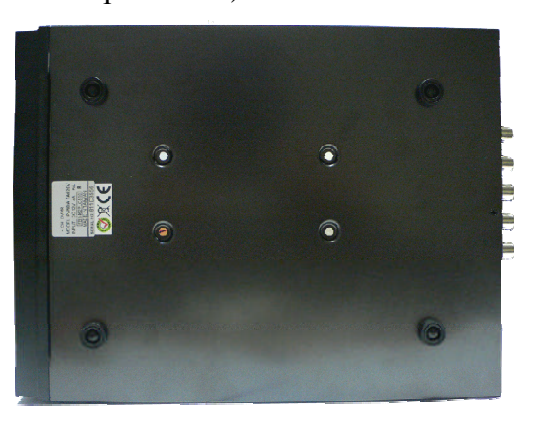

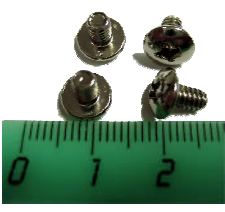

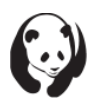

b. Кабели для подключения винчестера должны быть подключены к материнской плате видео-регистратора (для подключения SATA дисков используют кабель питания с толстыми цветными проводами и 7контактный плоский красный кабель данных с черными плоскими разъемами).

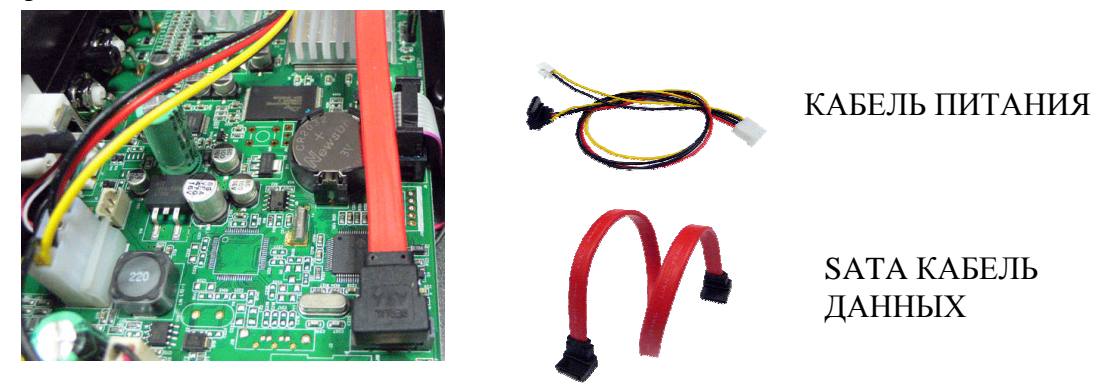

- 4. Выбрать требуемый объем жесткого диска по таблице (ВРЕМЯ ЗАПИСИ), принимая во внимание качество и продолжительности записи. Смотри Инструкцию пользователя стр. 13.
- 5. Выбрать по таблице (СПИСОК СОВМЕСТИМЫХ ЖЕСКИХ ДИСКОВ) модели совместимых жестких дисков требуемого объема. Смотри Инструкцию пользователя на обратной стороне лицевой обложки.
- 6. Сравните выбранные жесткие диски по критерию цена-качество отвечающие вашим требованиям в ближайшем компьютерном магазине.
- 7. Подсоедините кабели к винчестеру согласно оригинальной инструкции прилагаемой к винчестеру.

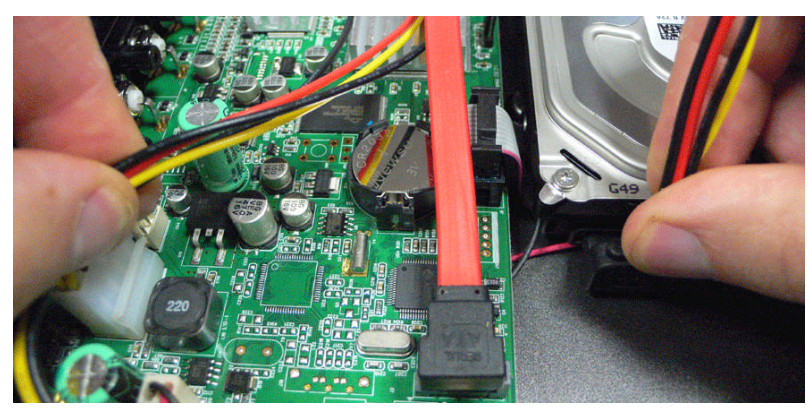

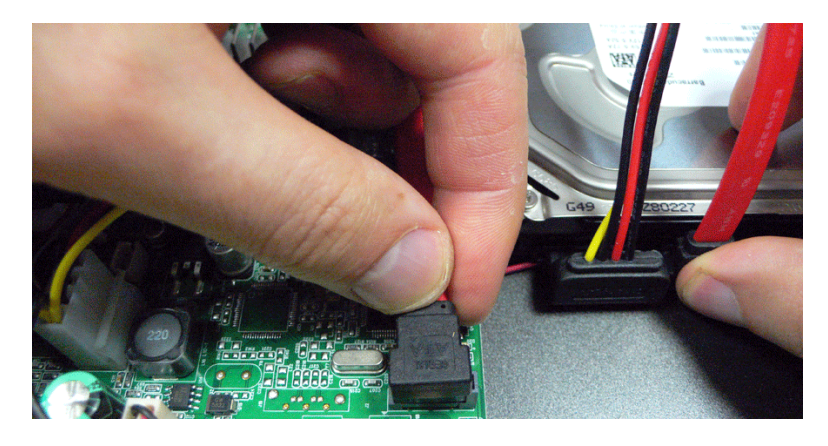

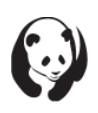

8. Винчестер закрепить четырьмя винтами к корпусу прибора используя крестовую отвертку, как показано на рисунке. Используйте винты для крепления винчестера, входящие в комплект поставки.

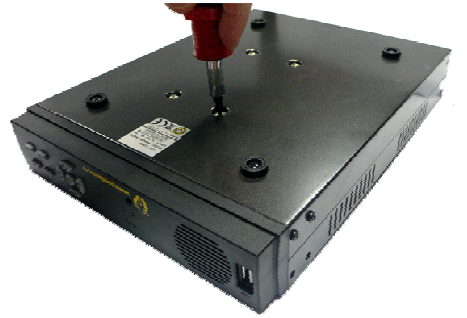

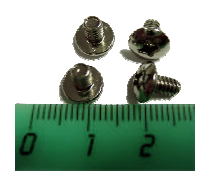

9. Закройте крышку как показано на рисунке.

Подвиньте крышку в направлении указанном стрелкой, и закрепите крышку винтами.

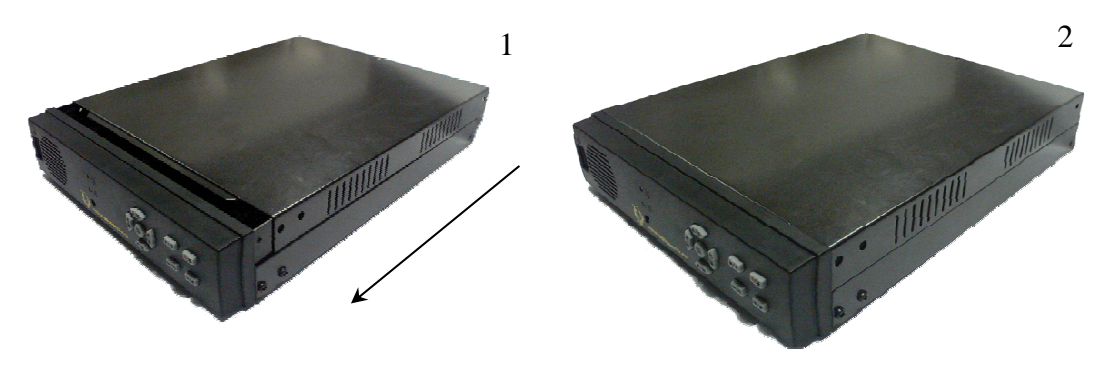

10. Закрепите крышку семью винтами в местах показанных стрелочками.

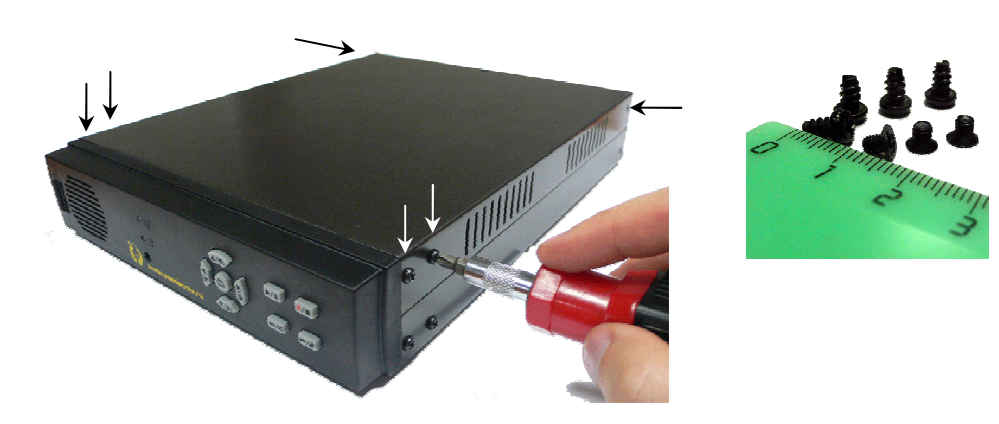

11. Подключите монитор к разъему, на который указывает стрелка.

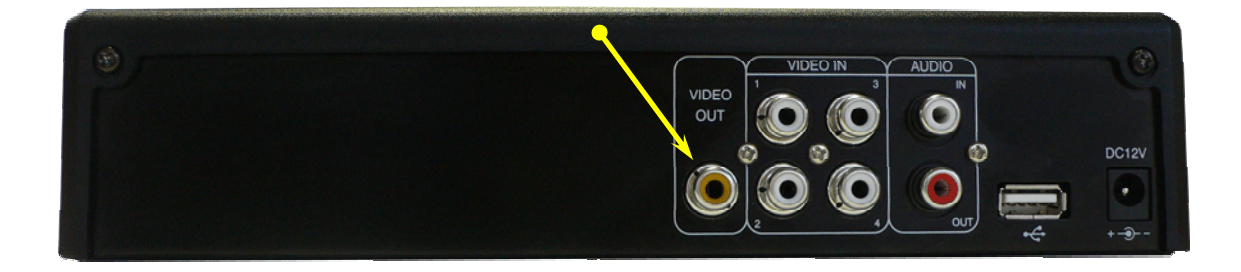

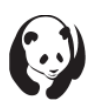

12. Подключите питание прибора к разъему, на который указывает стрелка.

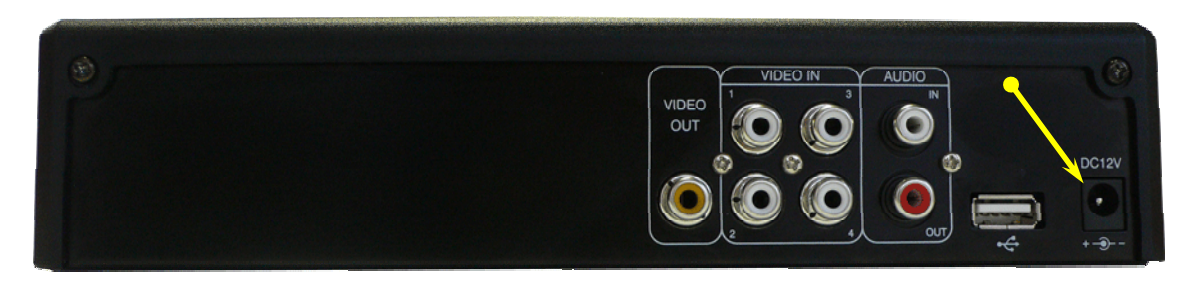

13. Войдите в меню путем нажатия кнопки ( 💷 ) на приборе.

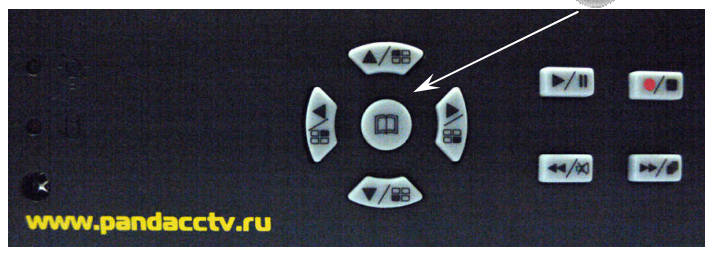

14. Выберите пункт «СИСТЕМА» в пунктах меню «УСТАНОВКА» используя клавиши для перемещения указанные на рисунке:

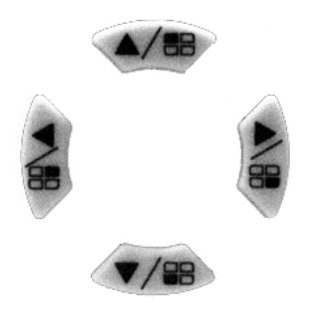

| KAMEPA   |          |
|----------|----------|
| ЗАПИСЬ   |          |
| ДЕТЕКЦИЯ | движения |
| ЭКРАН    |          |
| АУДИО    |          |
| СИСТЕМА  |          |
| поиск    |          |
| выход    |          |

15. Войдите в подменю «СИСТЕМА» при помощи нажатия клавиши №1(

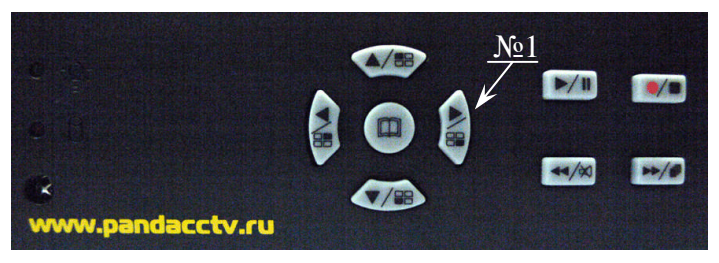

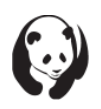

16. Далее выберите и войдите в пунк «УСТАНОВКА HDD» используя клавиши указанные выше:

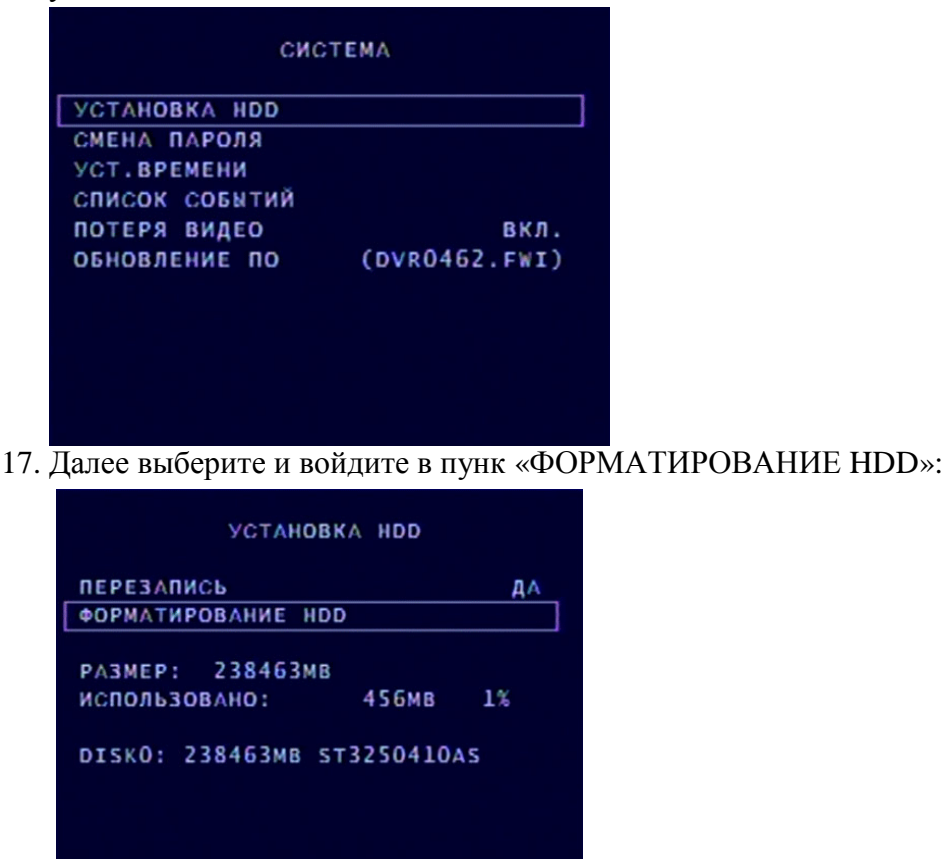

 Для начала форматирования введите пароль, указанный в инструкции пользователя на стр. 9 пункт (3.3). (заводской пароль 111111) и нажмите клавишу №1 Enter выделенную на рисунке справа. Для подтверждения вводимых символов используйте клавишу №2( 
 См. рисунок справа.

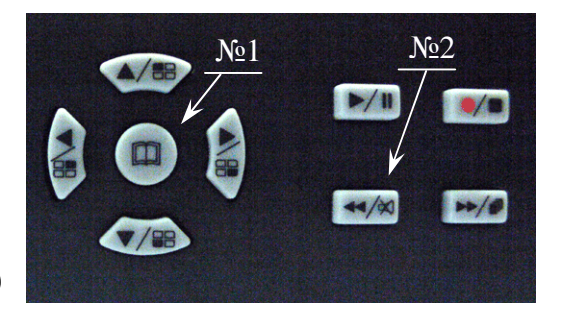

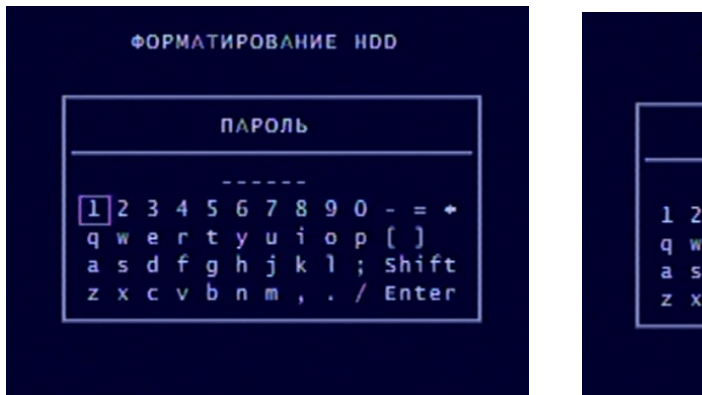

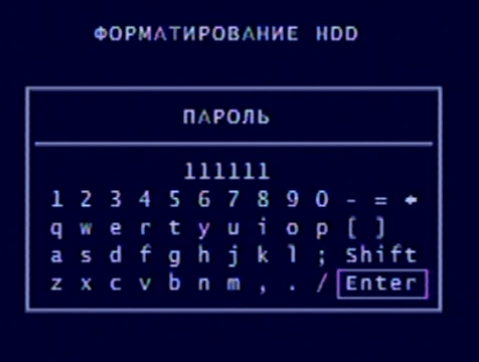

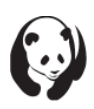

19. Жесткий диск отформатирован.

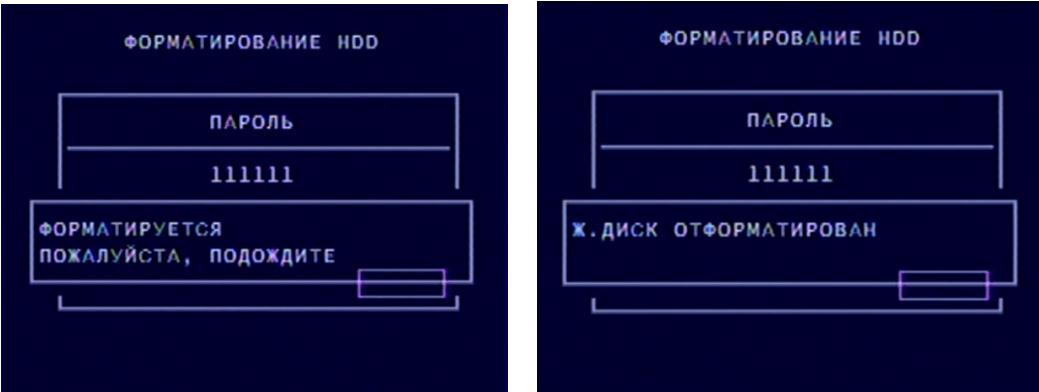

20. Установите время.

| СИСТЕМА                                                                                                    | УСТ.ВРЕМЕНИ                     |
|----------------------------------------------------------------------------------------------------|---------------------------------|
| УСТАНОВКА НОО<br>СМЕНА ПАРОЛЯ<br>УСТ.ВРЕМЕНИ<br>СПИСОК СОБЫТИЙ<br>ПОТЕРЯ ВИДЕО ВКЛ.<br>ОБНОВЛЕНИЕ ПО (DVRO462.FWI) | УСТ.ВРЕМЕНИ 2008/12/29 16:44:15 |

21. После ввода даты и времени нажмите клавишу №1 ( □ ). Для подтверждения введенных данных выберите пункт «ПРИМЕНИТЬ» и нажмите клавишу №2 ( •••/•• ).

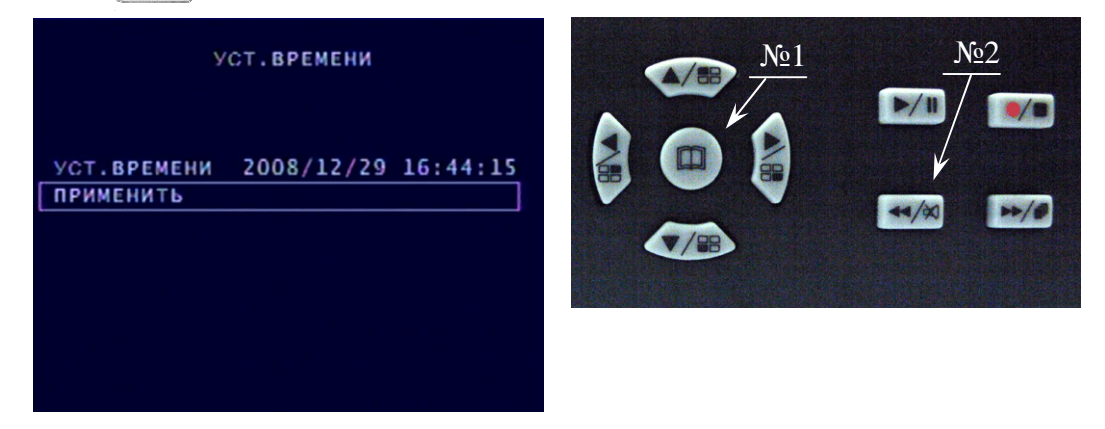

22. Прибор готов к работе.

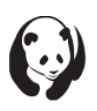

#### сервисный центр: +7-612-542-29-40

общие вопросы: info@pandacctv.ru гданкупить: www.pandacctv.ru